# <u>Študent – nastavenie univerzitného e-mailu do poštového klienta</u>

V rámci balíka **Microsoft Office 365** študenti získavajú aj **univerzitné e-mailové konto**. Podľa tohto návodu si môžete Vaše konto pridať do aplikácie poštového klienta na Vašom zariadení.

Obsah:

- Nastavenie pre aplikáciu "Mail" na Windows 10
- Nastavenie pre aplikáciu "Mozilla Thunderbird"
- Možné problémy s nastavením v iných poštových klientoch

## Nastavenie pre aplikáciu "Mail" na Windows 10

1) Spustite aplikáciu "Mail".

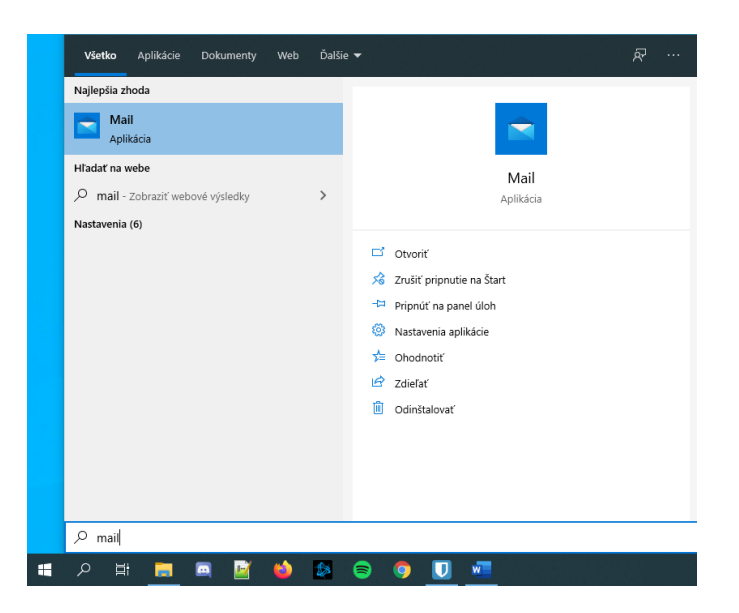

 Ak ešte nemáte v aplikácii žiadny účet, zobrazí sa Vám rovno voľba "*Pridať konto"*. (Ak už aplikáciu používate, nájdite možnosť "*Nastavenia" / "Správa účtov" / "Pridať účet"*.)

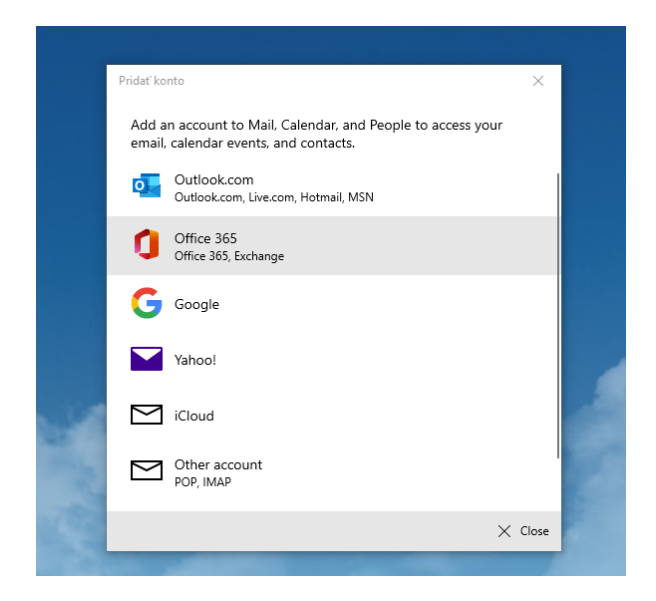

- 3) Zvoľte možnosť "Office 365".
- Zadajte Váš Microsoft Office 365 login, ktorý je zároveň Vašou e-mailovou adresou. Login má v tvar: <u>ferko.mrkvička999@edu.ku.sk</u> (Ak svoje prihlasovacie údaje ešte nemáte, zistíte ich podľa návodu "Študent - Ako získať prihlasovacie údaje do konta Office 365").

| Pridať konto                                                                        | ×        |
|-------------------------------------------------------------------------------------|----------|
| Office 365                                                                          |          |
| Please enter your email address. We'll use it to look for your<br>account settings. |          |
| Email address                                                                       |          |
| ferko.mrkvicka999@edu.ku.sk                                                         | $\times$ |
|                                                                                     |          |
|                                                                                     |          |
|                                                                                     |          |
|                                                                                     |          |
|                                                                                     |          |
|                                                                                     |          |
|                                                                                     |          |
|                                                                                     |          |
| ightarrow Next $ ightarrow$                                                         | Cancel   |

5) V ďalšom kroku zadajte heslo k Vášmu Microsoft Office 365 účtu.

|                            |                                         | × |
|----------------------------|-----------------------------------------|---|
|                            |                                         |   |
|                            |                                         |   |
|                            |                                         |   |
|                            |                                         |   |
| Microsoft                  |                                         |   |
| @edu.ku.sk                 |                                         |   |
| Zadaite beslo              |                                         |   |
| Zudujte neolo              |                                         |   |
|                            | •••••                                   |   |
| Nepamätám si heslo         |                                         |   |
| Prihlásiť sa s iným kontom |                                         |   |
|                            | Dribláciť sa                            |   |
|                            | rindsit sa                              |   |
|                            |                                         |   |
|                            |                                         |   |
|                            |                                         |   |
|                            |                                         |   |
| Podmienky používania       | Ochrana osobných údajov a súbory cookie |   |

- 6) V nasledujúcom kroku sa Vás aplikácia môže spýtať, či si želáte uložiť Vaše prihlasovacie údaje v rámci Windows pre použitie účtu aj v ďalších aplikáciách, alebo si to má systém zapamätať len pre aplikáciu *"Mail"*. Môžete to odsúhlasiť a dať **pokračovať**.
- 7) Hotovo. E-mailové konto je nastavené.

## Nastavenie pre aplikáciu "Mozilla Thunderbird" na Windows 10

- 1) Spustite aplikáciu "Mozilla Thunderbird".
- Ak ešte nemáte v aplikácii žiadny účet, zobrazí sa Vám rovno voľba "*Pridať konto*". (Ak už aplikáciu používate, prejdite na "*Nástroje" / "Nastavenie účtov" / "Akcie s účtami" / "Pridať poštový účet"*.)
- Vyplňte Vaše celé meno, ktoré sa bude pri správach zobrazovať, Váš login a heslo do Microsoft Office 365 konta. Klikneme na "Pokračovať". Login má v tvar: ferko.mrkvička999@edu.ku.sk

(Ak svoje prihlasovacie údaje ešte nemáte, zistíte ich podľa návodu "Študent - Ako získať prihlasovacie údaje do konta Office 365").

| Nastavenie existujúc      | eho e-mailového účtu                        |                     |                    |                | × |
|---------------------------|---------------------------------------------|---------------------|--------------------|----------------|---|
| <u>V</u> aše meno:        | Ferko Mrkvička                              | Vaše meno tak ako   | bude zobrazené     | ostatným       |   |
| <u>E</u> -mailová adresa: | ferko.mrkvicka@edu.ku.sk                    | Vaša existujúca e-r | mailová adresa     |                |   |
| <u>H</u> eslo:            | •••••                                       |                     |                    |                |   |
|                           | <mark>∕ Z</mark> apa <u>m</u> ätať si heslo |                     |                    |                |   |
|                           |                                             |                     |                    |                |   |
|                           |                                             |                     |                    |                |   |
|                           |                                             |                     |                    |                |   |
|                           |                                             |                     |                    |                |   |
|                           |                                             |                     |                    |                |   |
|                           |                                             |                     |                    |                |   |
|                           |                                             |                     |                    |                |   |
| Ma <u>n</u> uálne nastave | nie                                         |                     | <u>P</u> okračovať | <u>Z</u> rušiť |   |

4) Aplikácia automaticky zistí potrebné nastavenia. Kliknite na "Hotovo".

| Nastavenie existujúce                                                                                                    | zho e-mailového účtu                                                                                                    | × |  |  |
|----------------------------------------------------------------------------------------------------|----------------------------------------------------------------------------------------------------|---|--|--|
| <u>V</u> aše meno: [<br><u>E</u> -mailová adresa: [<br><u>H</u> eslo: [                                                                  | Ferko Mrkvička       Vaše meno tak ako bude zobrazené ostatným         @edu.ku.sk       Vaša existujúca e-mailová adresa         Zapamätať si heslo       Zapamätať si heslo |   |  |  |
| Nastavenia pre Microsoft Exchange server boli nájdené<br>IMAP (vzdialené priečinky) O POP3 (uchováva poštu na disku počítača) O Exchange |                                                                                                    |   |  |  |
| Prijímanie: IMAP outlook.office365.com SSL                                                                                               |                                                                                                    |   |  |  |
| Odosielanie                                                                                                    | SMTP smtp.office365.com STARTTLS                                                                                                    |   |  |  |
| Používateľské meno                                                                                                    | : @edu.ku.sk                                                                                                    |   |  |  |
| Ma <u>n</u> uálne nastaver                                                                                                    | nie H <u>o</u> tovo <u>Z</u> rušiť                                                                                                    |   |  |  |

5) Hotovo. E-mailové konto je nastavené.

### Možné problémy s nastavením v iných poštových klientoch

V prípade, že by Váš poštový klient nevedel automaticky nastaviť server pre prichádzajúcu a odchádzajúcu poštu, nastavte si to cez *"Manuálne nastavenia"*:

#### Prijímanie pošty:

IMAP Server: outlook.office365.com Port: 993 SSL: SSL/TLS Overenie: normálne heslo Používateľské meno: <u>ferko.mrkvička999@edu.ku.sk</u>

#### **Odosielanie pošty:**

SMTP Server: smtp.office365.com Port: 587 SSL: STARTTLS Overenie: normálne heslo Používateľské meno: <u>ferko.mrkvička999@edu.ku.sk</u>

V prípade technických problémov nás môžete kontaktovať e-mailom na adrese: abakus@ku.sk